附件 4:

# 北京北大方正软件技术学院自考非笔试

## 及实践类课程缴费的操作说明

一、网上报名相关须知

### 1.1. 联系方式

北京北大方正软件技术学院自考办电话: 010-82529495

1.2. 公告通知

请考生随时关注北京教育考试院网站及北京北大方正 软件技术学院继续教育学院官网(网址:

<u>http://sce.pfc.cn/</u>),后续自学考试相关通知公告会第一时间在网站更新,以便及时了解"2020年下半年实践考核安排的通知"。

1.3. 报考时间

此系统将于 2020 年 9 月 16 日 9 时后开放,请 2020 年 9 月 11 日 9 时至 9 月 14 日 17 时已在北京自学考试官网上报 考"非笔试及实践类课程"的考生,在系统开放后及时注册 登录并完成缴费工作,缴费时间自 2020 年 9 月 16 日 9 时至 9 月 19 日 16 时截止,除此时间外,系统处于关闭状态,无 法使用,请在规定时间内完成缴费工作,逾期不予办理。 二、 系统使用说明

#### 2.1. 账号注册

通过浏览器进入北京北大方正软件技术学院继续教育学院官方网站(网址: <u>http://sce.pfc.cn/</u>),点击右上角【注册】,进入注册页面。

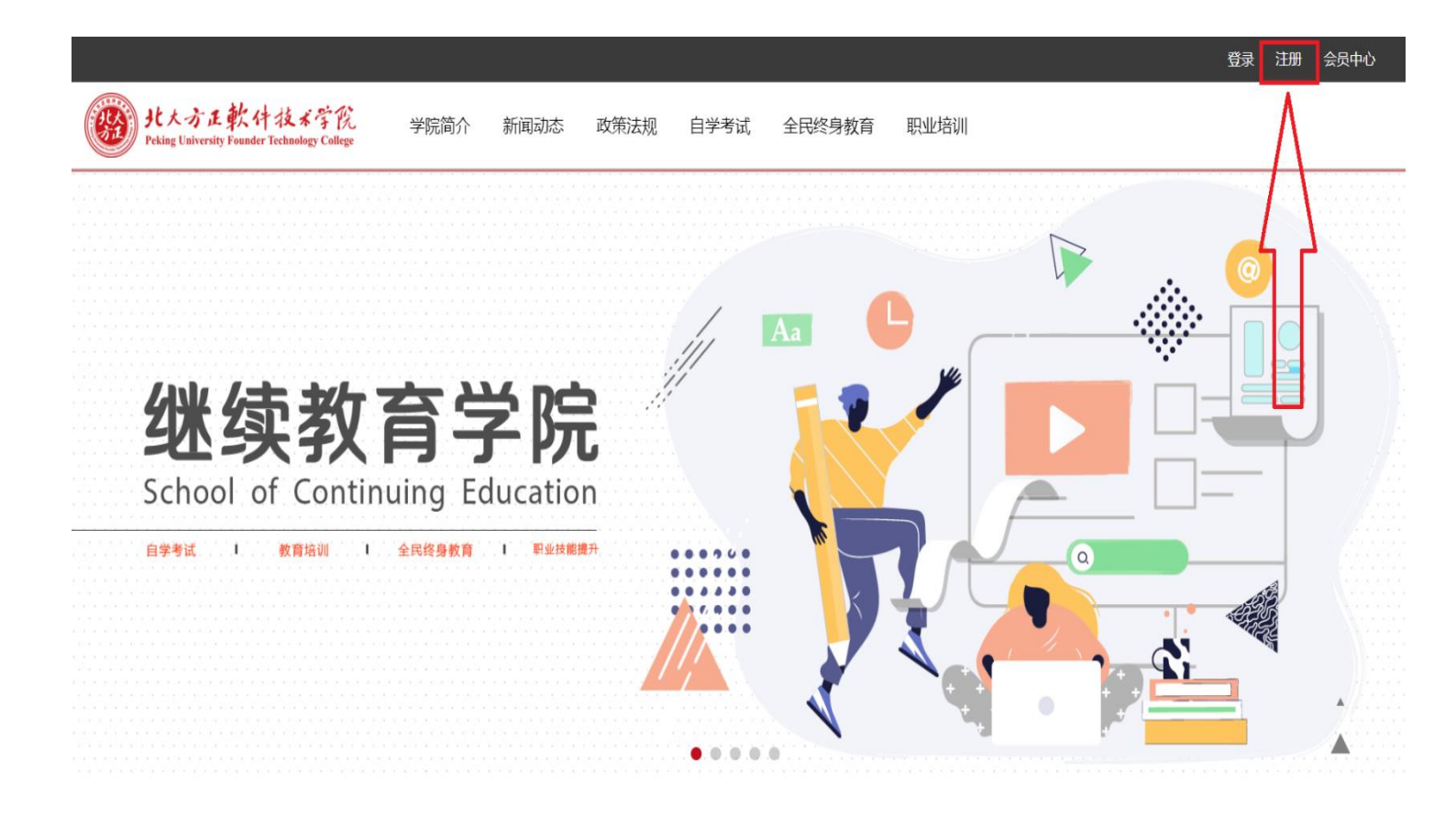

填写相关注册信息,点击【立即注册】。(注:请确保电 子邮箱地址准确且处于正常状态,以便接收账号激活确认邮 件及后续密码忘记找回使用)

| 注册 |      | 已有账号,马上登录 >         |
|----|------|---------------------|
|    | 用户名  | 5~20字符,中文字符/英文字母/数字 |
|    | 电子邮箱 | 用于找回密码              |
|    | 设置密码 |                     |
|    | 确认密码 |                     |
|    | 验证码  | g×g c               |
|    |      | ☑ 我已阅读并接受《注册协议》     |
|    |      | 立即注册                |

注册完成后,收到注册成功提示,并前往邮箱进行激活。 收到邮件后,点击邮件内链接进行账号的激活,如无法直接 点开链接,可将链接进行复制并在浏览器内粘贴打开。激活 成功后系统稍后会自动跳转回官方网站进行登录,如无跳转, 也可重新进入官方网站进行账户的登录。

 ・ ・ ・ ・ ・ ・ ・
学院简介 新闻动态 政策法规 自学考试 全民终身教育 职业培训 ・ 北京北大方正软件技术学院继续教育学院网站

会员注册:

恭喜您,注册成功!请到邮箱进行激活。

2.2.账号登录

通过北京北大方正软件技术学院继续教育学院官方网站(网址: <u>http://sce.pfc.cn/</u>),点击右上角【登录】,进入登陆页面,输入注册完成的账号密码,点击【登录】。

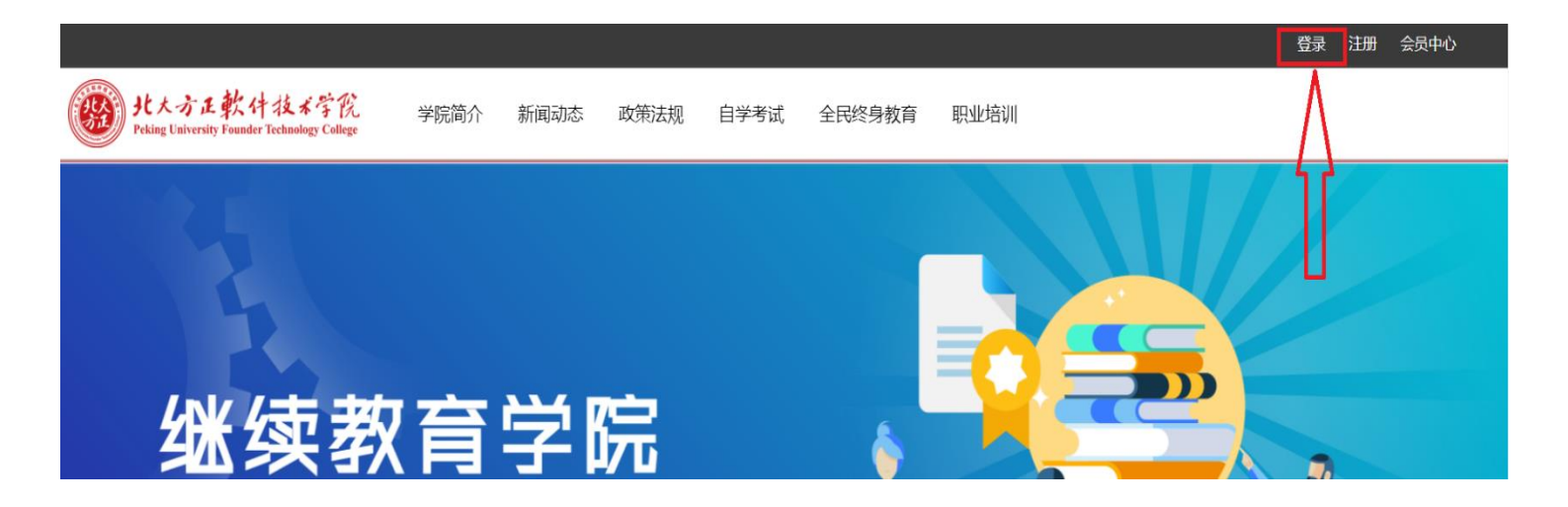

登录成功后,系统自动跳转回官方网站页面,点击右上角【会员中心】进行相关资料的修改。

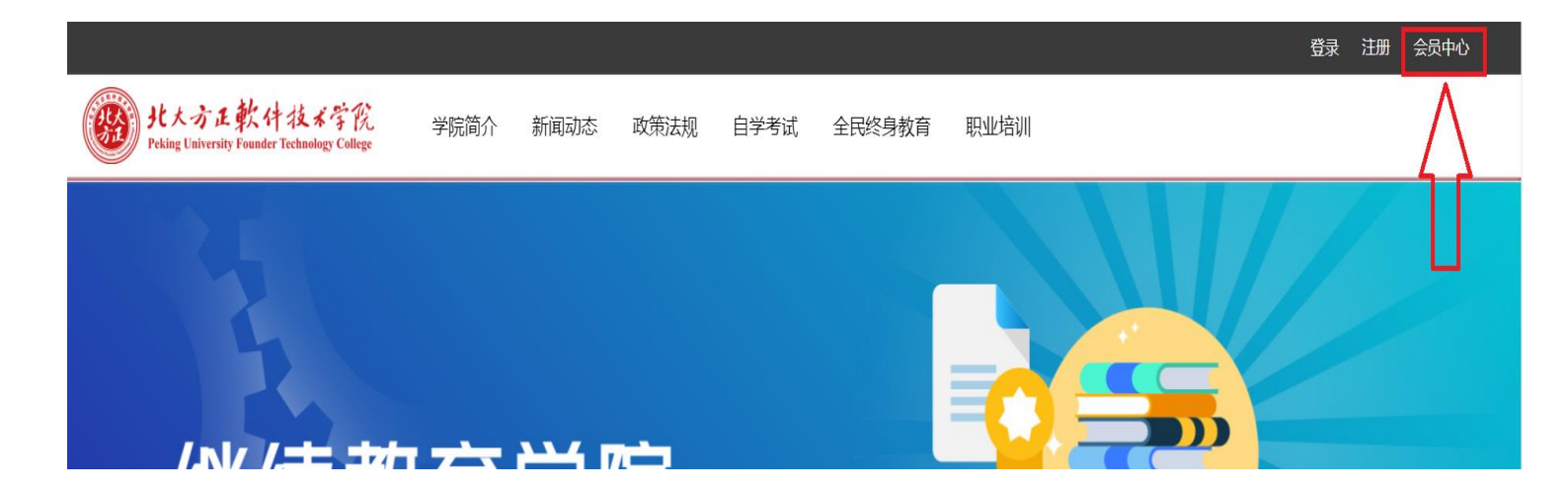

进入【会员中心】后,选择【个人资料】 ⇒【修改个人 资料】,完成相关信息的补充填写,其中姓名、手机号、准 考证号及身份证号务必填写准确并仔细核对,以保证工作人 员在后期缴费确认及个人信息核对时准确无误。信息修改完 成后点击【提交】,出现"成功提示页面",稍后系统自行跳 转回官方网站首页。

| 雪贞 > <b>会员中心</b> |                |         |                  |
|------------------|----------------|---------|------------------|
| 个人资料 <           | 用户信息 修改个人资料 更换 | 失像 修改密码 |                  |
| 我的收藏             | 性别: ●男 ◎女 ◎保密  | 出生日期:   |                  |
| 服务中心             | 真实姓名:          |         |                  |
|                  | 手机:            | 准考证号:   | 戀好,ceshizhanghao |
|                  | 微信:            | 身份证号:   | 退出               |
|                  | 户囗地址:          |         |                  |
|                  |                |         |                  |
|                  | 自我介绍:          |         |                  |
|                  |                |         |                  |

进入【会员中心】,选择【服务中心】□○【完善账户资料】, 提现方式选择【支付宝】并准确填写支付宝账户名称,目前 支付方式仅支持使用【支付宝】,如选择其他缴费方式,将 无法完成缴费并确认信息,请务必准确选择。支付宝账户名 称填写用于后期订单支付账户比对使用,请仔细核对确保信 息准确。信息填写完成后点击【提交】,出现"成功提示页面",稍后系统自行跳转回官方网站首页。

| We king University Founder Technology<br>Peking University Founder Technology | 本学院 <u>-</u><br>ology College | 学院简介 | 新闻动态 | 政策法规 | 自学考试  | 全民终身教育  | 职业培训 |
|-------------------------------------------------------------------------------|-------------------------------|------|------|------|-------|---------|------|
| 首页 > 会员中心                                                                     | Д                             |      |      |      |       |         |      |
| 个人资料                                                                          | 入<br>完善账户资料                   | 消费记录 | 我的订  | 单 收益 | 统计 提现 | 见申请 微信: | 授权   |
| 我的收藏                                                                          | 提现方式                          | ○微信  | ◉支付宝 |      |       |         |      |
| 服务中心                                                                          | 支付宝账户                         |      |      |      |       |         |      |
|                                                                               |                               |      |      | 提交   | 重置    | I       |      |
|                                                                               |                               |      |      |      |       |         |      |

#### 2.3. 报名缴费

进入【会员中心】,选择【服务中心】 ♀【我的订单】, 出现全部十门课程,仅对应选择自己所报课程进行支付即可。 每门课程报名费 110 元,需与自己所报课程仔细核对并逐门 课程单独支付,无法多门课程合并支付。支付前务必确认支 付课程与所报课程是否相符,核对无误后再进行支付。每门 课程支付完成后,订单状态变更为"已支付",继续支付下 一门课程即可。支付过程中如对所报课程或订单有疑问,可 与北京北大方正软件技术学院自考办联系。

| 首页 > <b>会员中心</b>              |                     |          |               | Д     |              |                               |          |     |    |
|-------------------------------|---------------------|----------|---------------|-------|--------------|-------------------------------|----------|-----|----|
| 个人资料                          | ¢∔                  | 完善账户资料   | 消费记录          | 我的订单  | 收益统计         | 提现电                           | 申请   微   | 信授权 |    |
| 我的收款                          | 蔵                   | 提现方式     | ○微信 ④         | • 支付宝 |              |                               |          |     |    |
| 服务中/                          | <b>0</b>            | 支付宝账户    |               |       |              |                               |          |     |    |
|                               |                     |          |               | 提     | 交            | 重置                            |          |     |    |
|                               |                     |          |               |       |              |                               |          |     |    |
|                               |                     |          |               |       |              |                               |          |     |    |
|                               |                     |          |               |       |              |                               |          |     |    |
|                               |                     |          |               |       |              |                               |          |     |    |
| 我的江英                          |                     |          |               |       |              |                               |          |     |    |
| 我的订单                          |                     |          |               |       |              |                               |          |     |    |
| 我的订单                          | 课程代                 | 码课       | 程名称           |       | 价格(元)        | 状态                            | 查看       |     |    |
| 我的订单<br>序号<br>1               | 课程代<br>12210        | 码 课      | 程名称<br>络传媒案例分 | 析与实践  | 价格(元)<br>110 | <b>状态</b><br>未支付              | 查看       | 取消  | 즐돌 |
| 我的订单<br>序号<br>1               | 课程代<br>12210        | 码 课      | 程名称<br>络传媒案例分 | 析与实践  | 价格(元)<br>110 | <b>状态</b><br>末支付              | 查看       | 取消  | 查看 |
| 我的订单<br>序号<br>1<br>我的订单       | 课程代<br>12210        | 码课网      | 程名称<br>络传媒案例分 | 析与实践  | 价格(元)<br>110 | 状态                            | 查看       | 取消  | 查돌 |
| 我的订单<br>序号<br>1<br>我的订单<br>序号 | 课程代<br>12210<br>课程代 | 码 课<br>网 | 程名称<br>络传媒案例分 | 析与实践  | 价格(元)<br>110 | <b>状态</b><br>末支付<br><b>状态</b> | 查看<br>支付 | 取消  | 查查 |

支付成功后请将支付凭证(支付成功页面)截图保存。 待二次确认信息审核时,如需要可通过微信或邮箱的方式将 支付凭证截图发给老师。确认无误后,既完成整个"非笔试 及实践课程"缴费报名工作。